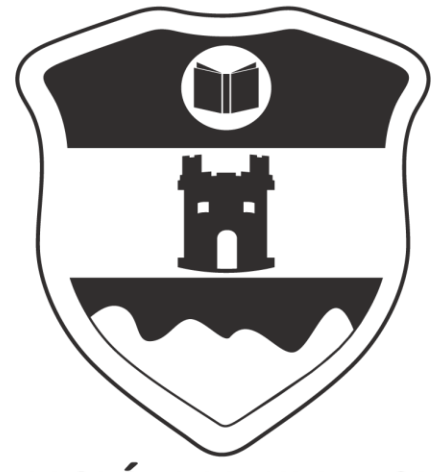

#### INSTITUCIÓN UNIVERSITARIA COLEGIO MAYOR DE ANTIOQUIA

www.colmayor.edu.co

VIGILADO Por el Ministerio de Educación Nacional

#### Matrícula en línea 2.019 - 2

## Antes de iniciar su proceso de matrícula en Mill Colmayor línea tenga en cuenta lo siguiente:

- Se recomienda hacerlo desde un equipo de escritorio o portátil, no realizarlo desde celular o tablet.
- Haber realizado la evaluación docente por cada asignatura matriculada en el período académico, de lo contrario no se le habilitará la plataforma.
- Si NO puede ingresar al sistema y realizó la evaluación docente, ha quedado excluido por bajo rendimiento y debe solicitar Reingreso los días 14 y 18 de junio de 2.019.
- Si el reingreso o reintegro es avalado, el estudiante deberá acogerse al plan de formación en oferta.
- Ningún estudiante podrá matricular menos de 8 créditos, salvo los casos expresamente autorizados por el respectivo Consejo de Facultad.
- En caso de no poder ingresar a la **Matrícula en Línea** es posible que presente una deuda Institucional, valide el tipo de deuda y tramite el respectivo pago.

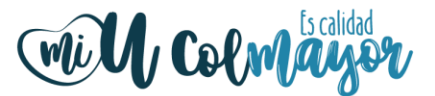

# Actualización de Datos

Recuerden la importancia de tener actualizada su hoja de vida, de esta manera puede acceder a los diferentes beneficios otorgados por nuestra Institución.

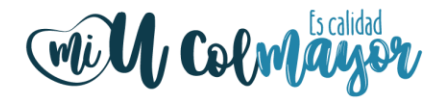

Accedemos a la plataforma Accademia U, desde el icono encontrado en la parte superior del sitio web www.colmayor.edu.co

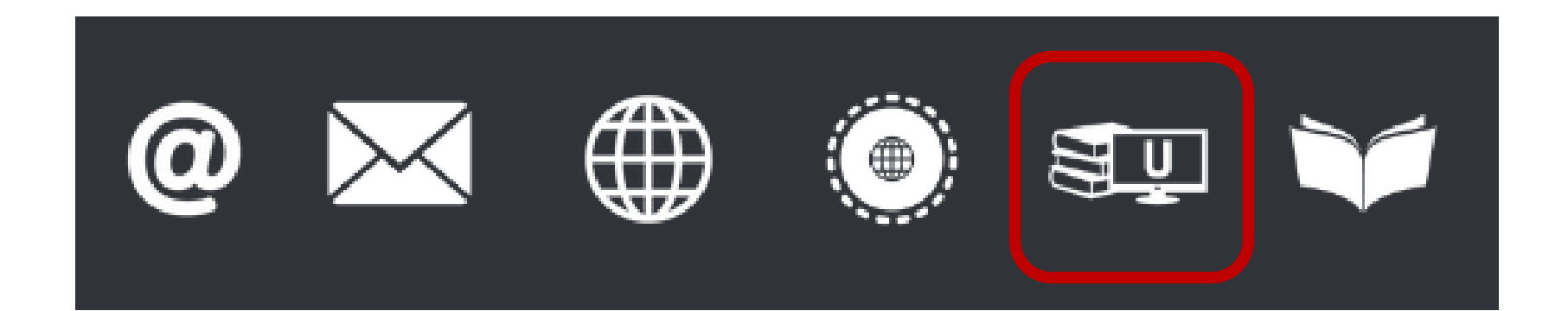

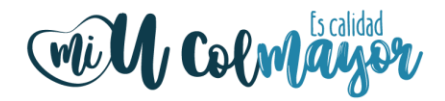

El sistema nos solicita usuario y contraseña, ingresado los datos solicitados, damos clic en **Acceso.** 

| Accade                      |           |
|-----------------------------|-----------|
| CAccademia Unive<br>Usuario | rsitārios |
| Contraseña                  | 0         |
| Acceso                      | Sella?    |

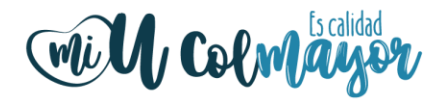

Si el sistema le solicita que cambie la contraseña, esta debe tener las siguientes condiciones: mínimo 8 (ocho) carácteres, incluir una letra mayúscula y un número.

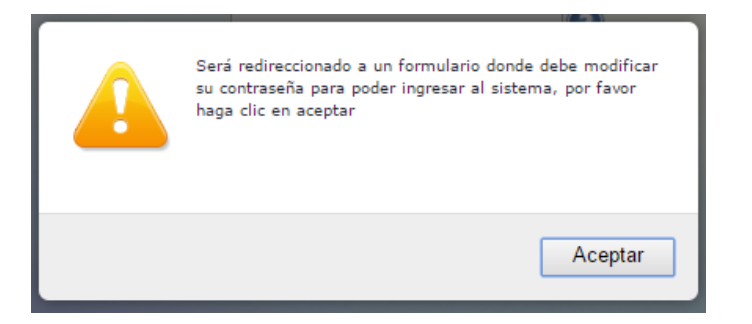

| La contraseña de<br>*La longitud deb<br>*Tiene que tener | ebe tener los siguientes parámetros:<br>e ser mínimo de 8 caracteres.<br>mínimo una letra mayúscula y un número. |         |
|----------------------------------------------------------|----------------------------------------------------------------------------------------------------|---------|
| Contraseña Actual:                                       |                                                                                                    |         |
| Contraseña Nueva:                                        |                                                                                                    |         |
| Contraseña Confirmar:                                    |                                                                                                    |         |
|                                                          |                                                                                                    | Guardar |
|                                                          |                                                                                                    |         |
|                                                          |                                                                                                    |         |
|                                                          |                                                                                                    |         |

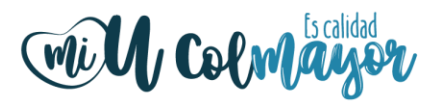

**NOTA IMPORTANTE:** El procedimiento de recuperar la contraseña debe ser realizado en el mismo navegador, de lo contrario no funcionará.

- De clic donde dice "Olvido su contraseña", aparecerá el siguiente mensaje.
- Debe escribir su usuario y le será enviado un correo a su email asociado para restablecer su contraseña, "recuerde, el correo debe estar abierto en el mismo navegador"

|                         | RECL                      | riba el nomb | CONTRAS<br>pre de usuario | ENA                  |
|-------------------------|---------------------------|--------------|---------------------------|----------------------|
| NOTA: Est<br>al mismo n | e proceso de<br>avegador. | be recuperar | contraseña,               | debe hacerse todo en |
|                         | Usuario                   |              |                           |                      |
|                         |                           | ENV          | IAR                       |                      |
|                         |                           |              |                           | Correct              |

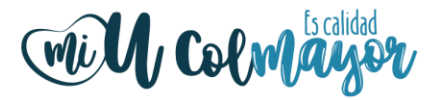

 Ingresamos a nuestro correo y damos clic en el enlace del mensaje que recibimos.

Recuperar Password Recibidos x

Recuperar Password <mailer-noreply@colmayor.edu.co>

MODULO ADMINISTRACIÓN SITIO WEB Institución Universitaria Colegio Mayor de Antioquia

Hola SARA JIMENEZ !

RECUPERAR CONTRASEÑA

Para recuperar sus datos de inicio de sesión, por favor copie y pegue la siguiente dirección en su navegador:

accademia.colmayor.edu.co/test/accau/index.php?&lodTteskd7ESOhrg3fkJs/JVTQI6i2V6cahHWaP/upl=

Tenga en cuenta que el enlace tiene un tiempo de 60 minutos de vigencia determinado por el servidor. Transcurrido este tiempo, tendrá que volver a pedirnos que recuperemos su contraseña.

El enlace nos abrirá una ventana donde debemos ingresar la nueva contraseña, el sistema le solicitará que cambie la contraseña con las siguientes condiciones: tener mínimo 8 (ocho) carácteres, incluir una letra mayúscula y un número para que aparezca el botón cambiar.

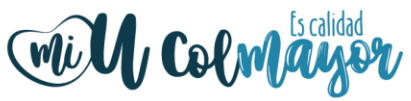

Si no conoce el usuario, debe ingresar en **Consultar usuario**, digite el número de documento de identidad sin puntos ni comas.

En caso de no aparecer su usuario, por favor acercarse a la Oficina de Admisiones, Registro y Control.

|   | Accademia<br>Accademia<br>Accademia Universitários                                                               |
|---|----------------------------------------------------------------------------------------------------|
|   | Consultar Usuario                                                                                                |
| 0 | Utilice esta opción sólo si usted ya fue admitido, matriculado y confirmado como<br>estudiante de la universidad |
|   | Escriba su número de documento                                                                                   |
|   | Consultar Cancelar                                                                                               |

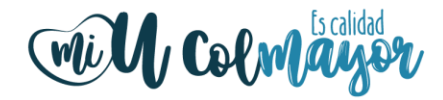

## Una vez haya ingresado en el sistema, se visualizan los módulos de: Hoja de Vida, Aspirantes U y Matriculas U.

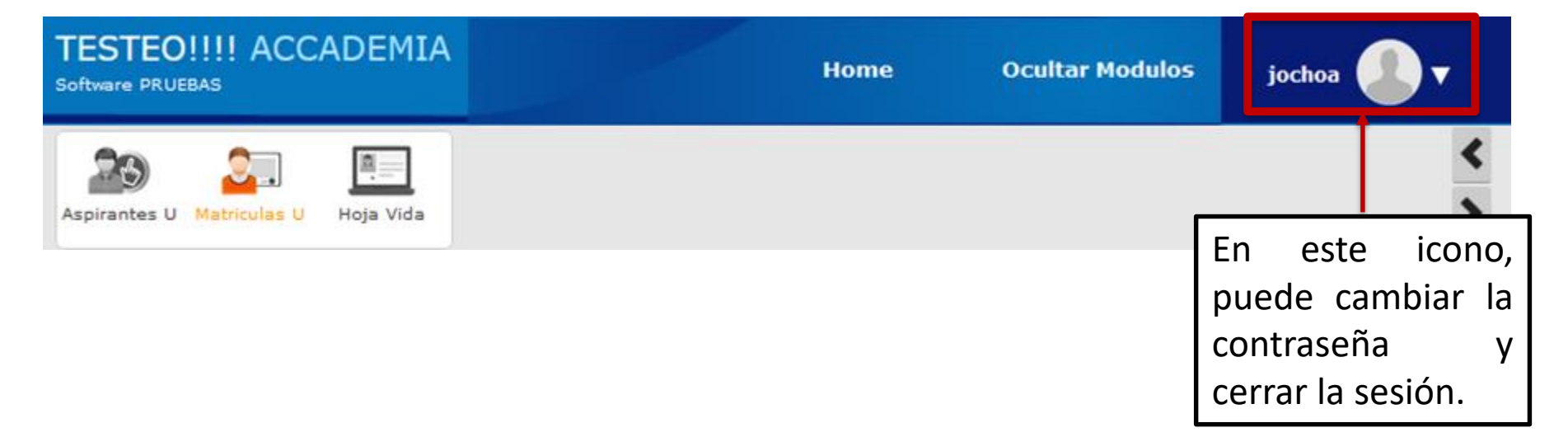

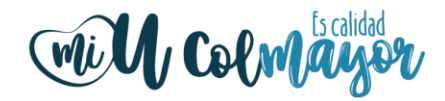

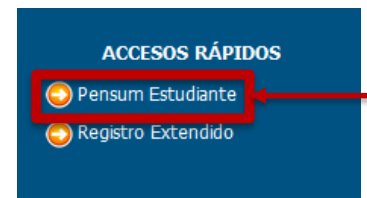

En esta función puede consultar el pensum al cual pertenece el estudiante.

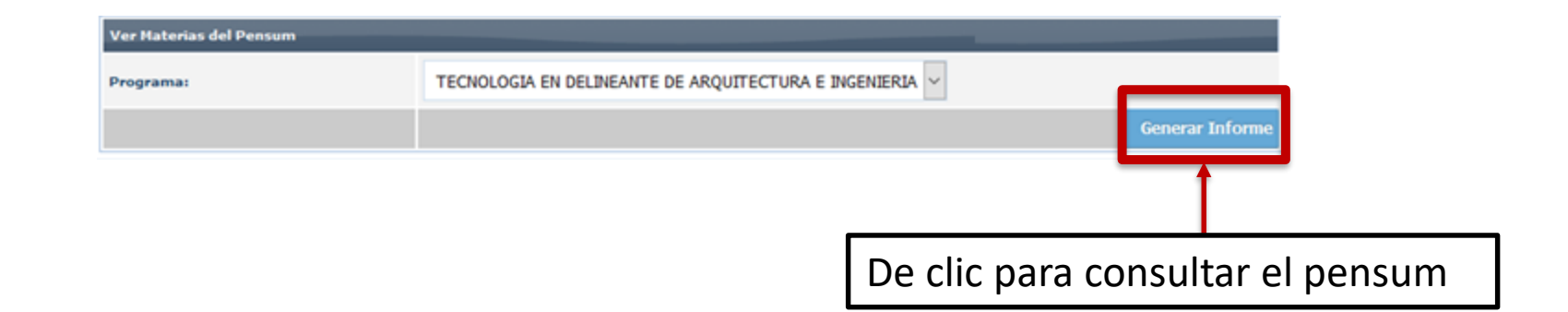

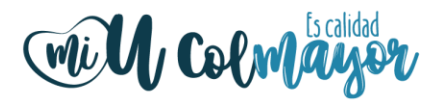

| INFORMACIÓN PENSUM                                              |                             |  |  |  |
|-----------------------------------------------------------------|-----------------------------|--|--|--|
| Programa: TECNOLOGIA EN DELINEANTE DE ARQUITECTURA E INGENIERIA | Código Programa: 30         |  |  |  |
| Tipo Programa: Pregrado                                         | Tipo Modalidad: Tecnologico |  |  |  |
| Tipo Metodologia: Presencial                                    | Pensum: 3114                |  |  |  |
| Total Créditos Aprobados: 98                                    | Número Niveles Aprobados: 6 |  |  |  |

#### MATERIAS DEL PENSUM

En este informe se muestran todas las materias agrupadas por nivel del pensum que está cursando actualmente.

| NIVEL                                                                  | CÓDIGO MATERIA                                                                                 | MATERIA                                                                                                    | NÚMERO CRÉDITOS                                                                                                    | REQUISITOS                                                                                                    | CO-REQUISITOS                                               |
|------------------------------------------------------------------------|------------------------------------------------------------------------------------------------|----------------------------------------------------------------------------------------------------|----------------------------------------------------------------------------------------------------|----------------------------------------------------------------------------------------------------|-------------------------------------------------------------|
| 1                                                                      | DAI101                                                                                         | GEOMETRIA                                                                                                    | 2                                                                                                    |                                                                                                    |                                                             |
| 1                                                                      | DAI105                                                                                         | HISTORIA DE LA ARQUITECTURA Y LA INGENIERIA                                                                                                    | 2                                                                                                    |                                                                                                    |                                                             |
| 1                                                                      | 1 DAI106 MANEJO DE INSTRUMENTOS MANUALES I                                                     |                                                                                                    | 3                                                                                                    |                                                                                                    |                                                             |
| 1                                                                      | 1 DAI107 PROCESOS CONSTRUCTIVOS                                                                |                                                                                                    | 2                                                                                                    |                                                                                                    |                                                             |
| 1                                                                      | INS002                                                                                         | FORMACION DEMOCRATICA Y CIUDADANA                                                                                                    | 2                                                                                                    |                                                                                                    |                                                             |
| 1                                                                      | INS003                                                                                         | INFORMATICA                                                                                                    | 2                                                                                                    |                                                                                                    |                                                             |
| 1                                                                      | INS001                                                                                         | MATEMATICAS                                                                                                    | 2                                                                                                    |                                                                                                    |                                                             |
| 1                                                                      | INS009                                                                                         | ELECTIVA I                                                                                                    | 2                                                                                                    |                                                                                                    |                                                             |
|                                                                        |                                                                                                |                                                                                                    | Total Créditos: 17                                                                                                    |                                                                                                    |                                                             |
| -                                                                      |                                                                                                |                                                                                                    |                                                                                                    |                                                                                                    |                                                             |
| NIVEL                                                                  | CÓDIGO MATERIA                                                                                 | МАТЕРІА                                                                                                    | NÚMERO CRÉDITOS                                                                                                    | REQUISITOS                                                                                                    | CO-REQUISITOS                                               |
| NIVEL<br>2                                                             | CÓDIGO MATERIA<br>DAI201                                                                       | MATERIA<br>COLOR, AMBIENTACIÓN E IMAGEN                                                                                                    | NÚMERO CRÉDITOS                                                                                                    | REQUISITOS                                                                                                    | CO-REQUISITOS                                               |
| NIVEL<br>2<br>2                                                        | CÓDIGO MATERIA<br>DAI201<br>DAI202                                                             | MATERIA<br>COLOR, AMBIENTACIÓN E IMAGEN<br>DIBUJO ARQUITECTÓNICO I                                                                                                    | NÚMERO CRÉDITOS<br>2<br>2                                                                                                    | REQUISITOS<br>MANEJO DE INSTRUMENTOS MANUALES I(DAI106)                                                                                          | CO-REQUISITOS<br>MANEJO DE INSTRUMENTOS DIGITALES I(DA1208) |
| <b>NIVEL</b> 2 2 2 2 2                                                 | CÓDIGO MATERIA<br>DAI201<br>DAI202<br>DAI208                                                   | MATERIA<br>COLOR, AMBIENTACIÓN E IMAGEN<br>DIBUJO ARQUITECTÓNICO I<br>MANEJO DE INSTRUMENTOS DIGITALES I                                                                                                    | NÚMERO CRÉDITOS<br>2<br>2<br>2                                                                                                    | REQUISITOS<br>MANEJO DE INSTRUMENTOS MANUALES I(DAI106)                                                                                          | CO-REQUISITOS<br>MANEJO DE INSTRUMENTOS DIGITALES I(DAI208) |
| NIVEL<br>2<br>2<br>2<br>2                                              | CÓDIGO MATERIA<br>DAI201<br>DAI202<br>DAI208<br>DAI205                                         | MATERIA<br>COLOR, AMBIENTACIÓN E IMAGEN<br>DIBUJO ARQUITECTÓNICO I<br>MANEJO DE INSTRUMENTOS DIGITALES I<br>PRINCIPIOS DE ADMINISTRACIÓN Y CONTABILIDAD                                                                                                    | NÚMERO CRÉDITOS<br>2<br>2<br>2<br>2<br>2                                                                                                    | REQUISITOS<br>MANEJO DE INSTRUMENTOS MANUALES I(DAI106)<br>MATEMATICAS(INS001)                                                                   | CO-REQUISITOS<br>MANEJO DE INSTRUMENTOS DIGITALES I(DAI208) |
| NIVEL<br>2<br>2<br>2<br>2<br>2<br>2                                    | CÓDIGO MATERIA<br>DAI201<br>DAI202<br>DAI208<br>DAI205<br>DAI203                               | MATERIA<br>COLOR, AMBIENTACIÓN E IMAGEN<br>DIBUJO ARQUITECTÓNICO I<br>MANEJO DE INSTRUMENTOS DIGITALES I<br>PRINCIPIOS DE ADMINISTRACIÓN Y CONTABILIDAD<br>TOPOGRAFIA Y DIBUJO TOPOGRÁFICO I                                                                          | NÚMERO CRÉDITOS<br>2<br>2<br>2<br>2<br>2<br>2<br>2<br>2                                                                                                    | REQUISITOS<br>MANEJO DE INSTRUMENTOS MANUALES I(DAI106)<br>MATEMATICAS(INS001)<br>GEOMETRIA(DAI101)                                              | CO-REQUISITOS<br>MANEJO DE INSTRUMENTOS DIGITALES I(DAI208) |
| NIVEL<br>2<br>2<br>2<br>2<br>2<br>2<br>2<br>2<br>2                     | CÓDIGO MATERIA<br>DAI201<br>DAI202<br>DAI208<br>DAI205<br>DAI203<br>INS010                     | MATERIA<br>COLOR, AMBIENTACIÓN E IMAGEN<br>DIBUJO ARQUITECTÓNICO I<br>MANEJO DE INSTRUMENTOS DIGITALES I<br>PRINCIPIOS DE ADMINISTRACIÓN Y CONTABILIDAD<br>TOPOGRAFIA Y DIBUJO TOPOGRÁFICO I<br>ELECTIVA II                                                           | NÚMERO CRÉDITOS<br>2<br>2<br>2<br>2<br>2<br>2<br>2<br>2<br>2<br>2                                                                                                    | REQUISITOS<br>MANEJO DE INSTRUMENTOS MANUALES I(DAI106)<br>MATEMATICAS(INS001)<br>GEOMETRIA(DAI101)                                              | CO-REQUISITOS<br>MANEJO DE INSTRUMENTOS DIGITALES I(DAI208) |
| NIVEL<br>2<br>2<br>2<br>2<br>2<br>2<br>2<br>2<br>2<br>2<br>2           | CÓDIGO MATERIA<br>DAI201<br>DAI202<br>DAI208<br>DAI205<br>DAI203<br>INS010<br>INS005           | MATERIA<br>COLOR, AMBIENTACIÓN E IMAGEN<br>DIBUJO ARQUITECTÓNICO I<br>MANEJO DE INSTRUMENTOS DIGITALES I<br>PRINCIPIOS DE ADMINISTRACIÓN Y CONTABILIDAD<br>TOPOGRAFIA Y DIBUJO TOPOGRÁFICO I<br>ELECTIVA II<br>ELECTIVA II                                            | NÚMERO CRÉDITOS<br>2<br>2<br>2<br>2<br>2<br>2<br>2<br>2<br>2<br>2<br>2<br>2<br>2                                                                                                    | REQUISITOS<br>MANEJO DE INSTRUMENTOS MANUALES I(DAI106)<br>MATEMATICAS(INS001)<br>GEOMETRIA(DAI101)<br>FORMACION DEMOCRATICA Y CIUDADANA(INS002) | CO-REQUISITOS<br>MANEJO DE INSTRUMENTOS DIGITALES I(DAI208) |
| NIVEL<br>2<br>2<br>2<br>2<br>2<br>2<br>2<br>2<br>2<br>2<br>2<br>2<br>2 | CÓDIGO MATERIA<br>DAI201<br>DAI202<br>DAI208<br>DAI205<br>DAI203<br>INS010<br>INS005<br>INS004 | MATERIA<br>COLOR, AMBIENTACIÓN E IMAGEN<br>DIBUJO ARQUITECTÓNICO I<br>MANEJO DE INSTRUMENTOS DIGITALES I<br>PRINCIPIOS DE ADMINISTRACIÓN Y CONTABILIDAD<br>TOPOGRAFIA Y DIBUJO TOPOGRÁFICO I<br>ELECTIVA II<br>ETICA<br>FUNDAMENTOS Y METODOLOGÍA DE LA INVESTIGACIÓN | <ul> <li>NÚHERO CRÉDITOS</li> <li>2</li> <li>2</li> </ul> | REQUISITOS<br>MANEJO DE INSTRUMENTOS MANUALES I(DAI106)<br>MATEMATICAS(INS001)<br>GEOMETRIA(DAI101)<br>FORMACION DEMOCRATICA Y CIUDADANA(INS002) | CO-REQUISITOS<br>MANEJO DE INSTRUMENTOS DIGITALES I(DAI208) |

#### Proceso de Matrícula en Línea 2.019 - 2

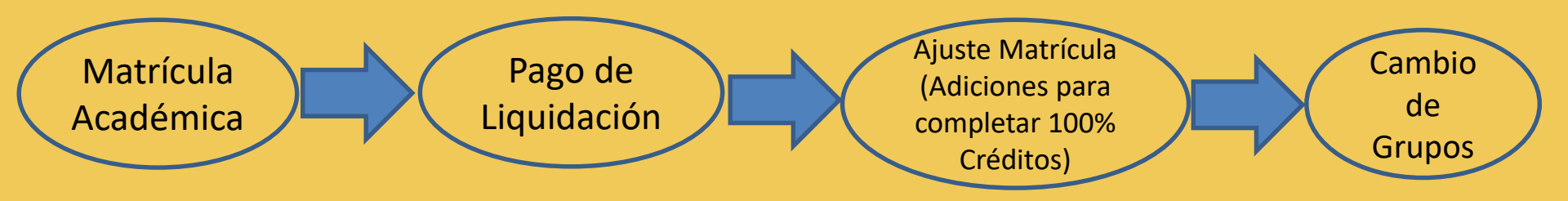

 Sólo cuando el pago este registrado en el sistema, se activará la matrícula académica.

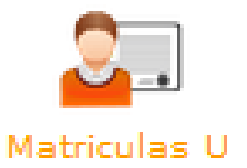

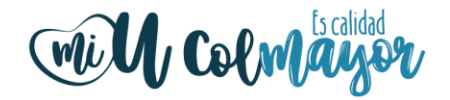

En este icono podrá realizar su matrícula académica en línea, en las siguiente fechas:

-Estudiantes Regulares de todas las facultades el 14 de Junio.

-Estudiantes **Irregulares de la facultad de Arquitectura e Ingeniería** del 17 y 18 de Junio.

-Estudiantes Irregulares de la facultad de Administración el 19 de Junio.

-Estudiantes Irregulares de la facultad de Ciencias Sociales el 20 de Junio.

-Estudiantes Irregulares de la facultad Ciencias de la Salud el 21 de Junio.

-Estudiantes **reintegros, reingresos, transferencias internas y externas** del 25 al 26 de Junio.

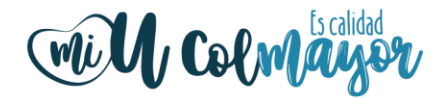

# Atención

Si en su pensum, tiene la asignatura de electiva o electiva institucional, la debe matricular por equivalencia y no de la sección inferior.

| Materias a Matricular Electivas                                 |
|-----------------------------------------------------------------|
| 🔍 Si quiere ver las materias electivas por favor haga clic aquí |
|                                                                 |

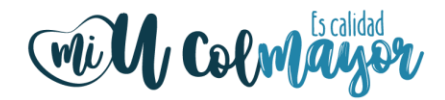

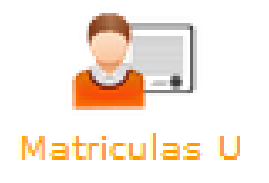

En este ícono podrá matricular las asignaturas, recuerde que según su ubicación semestral tiene un limite de créditos y por cada crédito adicional genera un cobro, el valor de cada crédito adicional tendrá un valor de \$49.000 cada uno.

#### El estudiante asume la responsabilidad de los pre saberes para avanzar en su desarrollo académico.

Para verificar los créditos que tiene permitido matricular, revise el pensum de su programa.

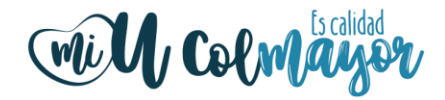

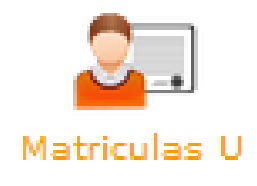

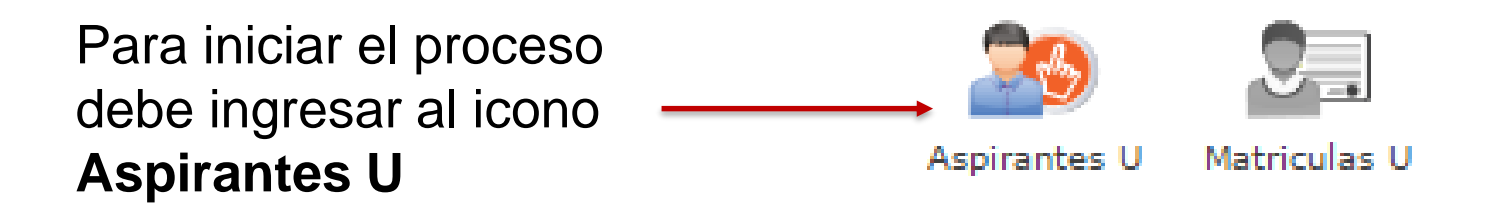

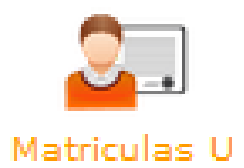

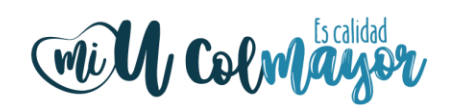

| INFORMACIÓN PROGRAMA                                                                                       |                                                                                                    |
|----------------------------------------------------------------------------------------------------|----------------------------------------------------------------------------------------------------|
| SEDE *                                                                                                    | Robledo 🔻                                                                                                    |
| Programa Académico *                                                                                       | CONSTRUCCIONES CIVILES V                                                                                                    |
| Observaciones                                                                                              |                                                                                                    |
|                                                                                                    | 0 Caracteres   200 Caracteres Restantes   0 Palabras                                                                                                    |
| Autorizo de manera expresa el uso de la informa<br>Universitaria<br>El tratamiento de datos se rea<br>Si u | ación de conformidad con la Ley 1581 de 2012 y su Decreto Reglamentario 1377 de 2013, y de acuerdo con las autorizaciones impartidas por los titulares de la información, la Instit<br>a Colegio Mayor de Antioquia realizará las operaciones que incluyan recolección de datos, su almacenamiento, usos, circulación y supresión de datos.<br>alizará exclusivamente para los fines autorizados, previstos por las políticas y leyes que regulan la actividad de la Institución Universitaria Colegio Mayor de Antioquia.<br>Justed está de acuerdo con lo anterior, para este proceso, por favor marque la casilla <i>Acepto los términos del contrato</i> . |
|                                                                                                    | Acepto los terminos del contrato -                                                                                                    |
|                                                                                                    |                                                                                                    |
|                                                                                                    | Guardar 🥥 Cancelar                                                                                                    |

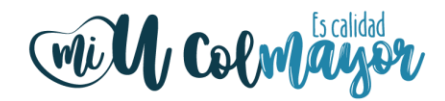

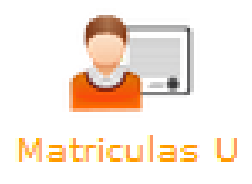

| Programas                                                                                 |                                                                                                    |
|-------------------------------------------------------------------------------------------|----------------------------------------------------------------------------------------------------|
|                                                                                           | INFORMACIÓN PROGRAMA                                                                                                    |
| Programa: Aquí se presenta el formulario para realizar el registro del programa del aspir | rante.                                                                                                    |
| INFORMACIÓN PROGRAMA                                                                      |                                                                                                    |
| SEDE *                                                                                    | Robledo 🔻                                                                                                    |
| Programa Académico *                                                                      | TECNOLOGIA EN GESTION AMBIENTAL                                                                                                  |
| Observaciones                                                                             |                                                                                                    |
|                                                                                           |                                                                                                    |
|                                                                                           |                                                                                                    |
|                                                                                           | FINALIZÓ SU PROCESO DE INSCRIPCIÓN<br>NO SE PUEDE MODIFICAR LA INFORMACIÓN DEL ASPIRANTE PORQUE SU ESTADO ACTUAL ES [ INSCRITO ] |
|                                                                                           | CONTINÚE CON SU MATRÍCULA                                                                                                    |
|                                                                                           | Matriculas U                                                                                                    |
|                                                                                           |                                                                                                    |
|                                                                                           |                                                                                                    |
| Para continuar el proceso de mat                                                          | rícula dar                                                                                                    |
| Para continuar el proceso de mat<br>clic en el botón <b>Matrícula U.</b>                  | rícula dar                                                                                                    |
| Para continuar el proceso de mat<br>clic en el botón <b>Matrícula U.</b>                  | rícula dar                                                                                                    |

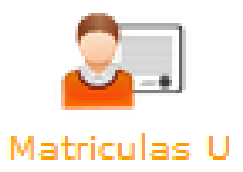

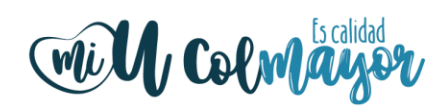

| $\begin{pmatrix} 1 \end{pmatrix}$ | Aspirantes Admitidos<br>Funciones | Documento       | Nombre      | Program                | ıa                     | Perfil Liquidación        | Pensum | Pensum.Act | Tipo Inscripción |
|-----------------------------------|-----------------------------------|-----------------|-------------|------------------------|------------------------|---------------------------|--------|------------|------------------|
| U                                 |                                   | 1162652522      | JAIRO OCHOA | BACTERIOLOG            | ila y L                |                           | 107    | SI         | Antiguo          |
| Ing                               | rese por esta f                   | unción.         |             |                        |                        |                           |        |            |                  |
| 2                                 | Crear Matrícula                   | pirante         | De<br>ma    | clic en o<br>trícula o | <b>Crear</b><br>ordina | <b>Matrícula</b><br>aria. | y sele | ccione     |                  |
| $\bigcirc$                        | I Crear Matrícula                 |                 |             |                        |                        |                           |        |            |                  |
| $\begin{pmatrix} 3 \end{pmatrix}$ | III Matrículas del As             | pirante         |             |                        |                        |                           |        |            |                  |
| $\mathbf{\overline{v}}$           | Funciones                         | Tipo Matrícu    | la Fecha    | Matrícula              | Nivel                  | Número Materias           | s Est  | ado Ol     | bservaciones     |
|                                   |                                   | Matricula Ordir | aria 2017   | 7-11-02                | 0                      | 0                         | Inic   | iado Mat   | ricula Ordinaria |
| Ing                               | rese por esta fu                  | unción.         | 1           |                        |                        |                           |        |            |                  |
|                                   | •                                 |                 |             |                        |                        |                           |        |            |                  |

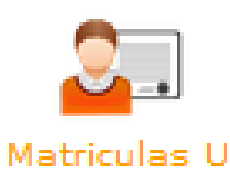

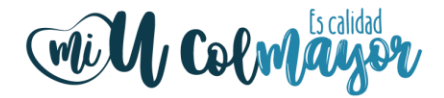

En la parte superior encontrará su información, incluyendo los créditos a los que tiene derecho, según su ubicación semestral.

|                                                           |     | <b>\</b>                                                  |               |                                     |  |
|-----------------------------------------------------------|-----|-----------------------------------------------------------|---------------|-------------------------------------|--|
| 2017-02                                                   |     |                                                           | INFORMACIÓ    | ÓN ASPIRANTE                        |  |
| Sede:                                                     | ~   | Documento: 1162652522                                     |               | Nombre: JAIRO OCHOA                 |  |
| Dopondoncia                                               |     | Programa: BACTERIOLOGIA Y LABORATORIO CLINICO Pensum: 107 |               |                                     |  |
| NO TIENE DEPENDENCIAS                                     | ~   | Tipo Inscripción: Antiguo                                 |               | Subneriodo: 2017-02                 |  |
|                                                           | - 1 | Nivel: 1                                                  |               | Créditos Académicos Nivel: 23       |  |
|                                                           | - 1 | Créditos Académicos Matriculados: 0                       |               | TIPO Matricula: Matricula Ordinaria |  |
| ACCESOS RÁPIDOS Prematrícula Matrícula Descargar Facturas |     | Horario Matricula Manual                                  | NO HAY GRUPOS | S MATRICULADOS                      |  |
|                                                           |     |                                                           |               |                                     |  |

Al ingresar se carga el horario, y para iniciar de clic en Matrícula Manual.

| Mill | Colmayor |
|------|----------|
|------|----------|

| Horario Matricula Manual                                              | Matriculas U                         |                                  |
|-----------------------------------------------------------------------|--------------------------------------|----------------------------------|
|                                                                       |                                      | Materias a Matricular del Pensum |
| Materia                                                               |                                      | Grupos Materia                   |
| ANALISIS INSTRUMENTAL BIOMEDICO<br>Código Créditos Nivel<br>201EA 4 2 | sad2634 Domingo: 14:00:00 - 16:00:00 |                                  |
| BIOQUIMICA ICódigoCréditosNivelSA24052                                | Sad63 Viernes: 10:00:00 - 12:00:00   | Grupos Equivalencias             |
|                                                                       | Materias a Matricular Electiva       | S<br>aga clic aquí               |

En la parte superior encontrará las asignaturas de pensum y en la parte inferior las electivas institucionales.

En caso de tener las electivas asociadas a su pensum, las debe matrícular por equivalencia.

Podrá visualizar la información de cada asignatura que puede matrícular y los grupos programados con su respectivo horario.

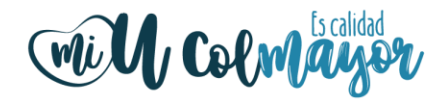

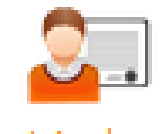

Matriculas U

| io Matricula Manual<br>Matricular Materias                             |                                           |                                  |
|------------------------------------------------------------------------|-------------------------------------------|----------------------------------|
|                                                                        |                                           | Materias a Matricular del Pensum |
| Materia                                                                |                                           | Grupos Mater                     |
| ANALISIS INSTRUMENTAL BIOMEDICO<br>Código Créditos Nivel<br>201EA 4 2  | sad2634 🗹<br>Domingo: 14:00:00 - 16:00:00 |                                  |
| BIOQUIMICA I<br>Código Créditos Nivel<br>SA240 5 2                     | Sad63 Viernes: 10:00:00 - 12:00:00        | Grupos Equivaler                 |
| COMPETENCIA LECTORA EN INGLES II<br>Código Créditos Nivel<br>NB101 3 2 | Sad52<br>Martes: 18:00:00 - 20:00:00      |                                  |

Puede seleccionar una asignatura o varias de forma simultánea y luego da clic en **Matricular Materias**.

Los grupos que ya están con la capacidad máxima, aparecen con el mensaje **"Sin cupos"**, en la parte inferior derecha de la pantalla.

**Recuerde:** Las asignaturas por equivalencia las debe seleccionar primero.

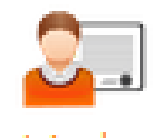

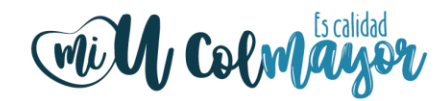

Matriculas U

| Esta seguro de hacer la matricula de las materias seleccionadas?                                                               | El sistema solicitará la<br>confirmación para realizar la<br>matrícula.                                            |
|----------------------------------------------------------------------------------------------------|----------------------------------------------------------------------------------------------------|
| NOTIFICACIÓN: ×<br>Matrícula realizada con exito<br>NOTIFICACIÓN: ×<br>Matrícula Materia Eliminada con exito<br>[cerrar todos] | En la parte inferior derecha de<br>la pantalla podrán ver todas las<br>notificaciones generadas por el<br>sistema. |

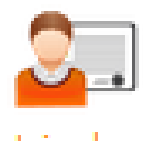

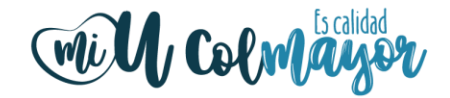

Matriculas U

Al confirmar la selección de asignaturas el sistema le muestra el horario registrado, se muestra en color gris hasta el momento en que se aplique el pago de la liquidación en el sistema. Para continuar con la gestión de la matrícula debe dar clic en **Matrícula Manual.** 

| Horario Matricula Manua<br>NOTA: Los grupos que apar | d<br>recen en escala de grises, es porque t                                                                 | odavía no se han activado al estudiante           | e         |                            |         |        |                                                    |  |  |
|------------------------------------------------------|----------------------------------------------------------------------------------------------------|---------------------------------------------------|-----------|----------------------------|---------|--------|----------------------------------------------------|--|--|
| 📕 📕 Aula                                             | ia 📑 Grupo 📑 Materia 🛱 Equivalencia 🔷 Click en los grupos de su horario para ver los detalles de la materia |                                                   |           |                            |         |        |                                                    |  |  |
| Hora                                                 |                                                                                                    | Martes                                            | Miércoles | Jueves                     | Viernes | Sábado | Domingo                                            |  |  |
| 6:00 - 7:00                                          |                                                                                                    |                                                   |           |                            |         |        |                                                    |  |  |
| 7:00 - 8:00                                          |                                                                                                    |                                                   |           |                            |         |        |                                                    |  |  |
| 8:00 - 9:00                                          |                                                                                                    |                                                   |           |                            |         |        |                                                    |  |  |
| 9:00 - 10:00                                         |                                                                                                    |                                                   |           |                            |         |        |                                                    |  |  |
| 10:00 - 11:00                                        |                                                                                                    |                                                   |           |                            |         |        |                                                    |  |  |
| 11:00 - 12:00                                        |                                                                                                    |                                                   |           |                            |         |        |                                                    |  |  |
| 12:00 - 13:00                                        |                                                                                                    |                                                   |           | C103<br>SAD784<br>GENETICA |         |        | C102<br>SASD2535<br>ESTADISTICA                    |  |  |
| 13:00 - 14:00                                        |                                                                                                    |                                                   |           |                            |         |        |                                                    |  |  |
| 14:00 - 15:00                                        |                                                                                                    |                                                   |           |                            |         |        | C102<br>SAD2634<br>ANALISIS INSTRUMENTAL RIOMEDICO |  |  |
| 15:00 - 16:00                                        |                                                                                                    |                                                   |           |                            |         |        |                                                    |  |  |
| 16:00 - 17:00                                        |                                                                                                    |                                                   |           |                            |         |        |                                                    |  |  |
| 17:00 - 18:00                                        |                                                                                                    |                                                   |           |                            |         |        |                                                    |  |  |
| 18:00 - 19:00                                        |                                                                                                    | C103<br>SAD52<br>COMPETENCIA LECTORA EN INCLES II |           |                            |         |        |                                                    |  |  |
| 19:00 - 20:00                                        |                                                                                                    |                                                   |           |                            |         |        |                                                    |  |  |
|                                                      |                                                                                                    |                                                   |           |                            | 1       |        |                                                    |  |  |

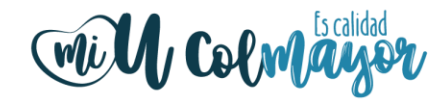

| Horario Matricula Manual                                               | Matriculas U                                         |                                  |
|------------------------------------------------------------------------|------------------------------------------------------|----------------------------------|
| R Matricular Materias                                                  |                                                      | Materias a Matricular del Pensum |
| Materia                                                                |                                                      | Grupos Materia                   |
| ANALISIS INSTRUMENTAL BIOMEDICO<br>Código Créditos Nivel<br>201EA 4 2  | sad2634 (Matriculada)                                |                                  |
| BIOQUIMICA ICódigoCréditosNivelSA24052                                 | Sad63 Viernes: 10:00:00 - 12:00:00                   | Grupos Equivalencias             |
| COMPETENCIA LECTORA EN INGLES II<br>Código Créditos Nivel<br>NB101 3 2 | Sad52 (Matriculada) X<br>Martes: 18:00:00 - 20:00:00 |                                  |

Para eliminar una asignatura o cambiar de grupo debe dar clic en X, para seleccionarla debe dar clic en X y luego da clic en Matricular Materias.

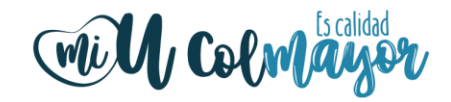

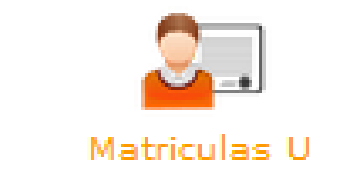

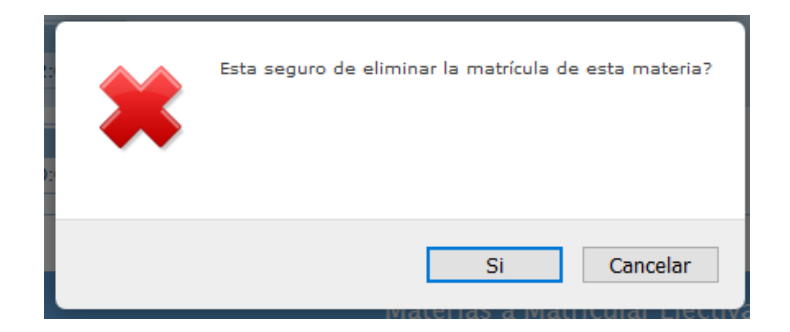

El sistema le solicitará confirmar si esta seguro de eliminar la asignatura.

**Recuerde:** Para cambiar de grupo debe primero eliminar el grupo que esta matriculado y luego seleccionar el nuevo grupo.

#### LIQUIDACIONES

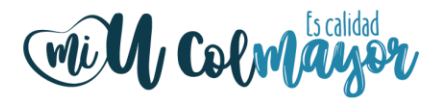

#### LIQUIDACIONES

La liquidación la podrá descargar del sistema a partir del **25 de Junio** de 2.019.

Debe ingresar a **Matrículas U** de forma similar a la matrícula de asignaturas.

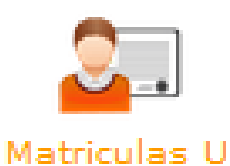

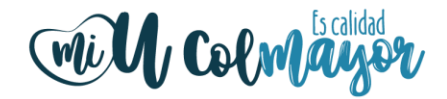

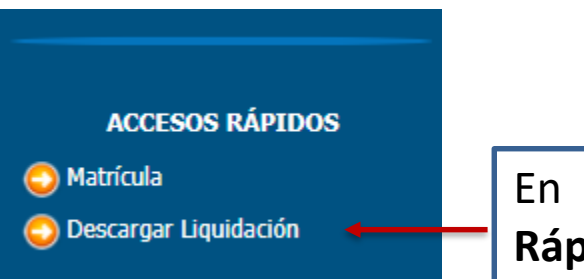

En el módulo de **Matrículas U** en la parte izquierda Accesos Rápidos podrá acceder a la función Descargar Liquidación.

| Inicio Informes | Ayuda 🔻 |                  |                             |                          |                          |                |             |           |
|-----------------|---------|------------------|-----------------------------|--------------------------|--------------------------|----------------|-------------|-----------|
|                 |         |                  | Fact                        | uras                     |                          |                |             |           |
| # Factura       | # Cuota | Responsable Pago | Tipo Fecha                  | Fecha Inicio             | Fecha Final              | Estado Factura | Total Pagar | Descargar |
| 1173324         | 1       | Aspirante        | Ordinaria<br>Extraordinaria | 2017-06-19<br>2017-06-22 | 2017-06-22<br>2017-06-24 | Generada       | \$885,208   | Þ         |
|                 |         |                  |                             |                          |                          |                |             |           |

Para descargar la liquidación da clic en el icono de PDF.

- + Tamaño automático 🗧

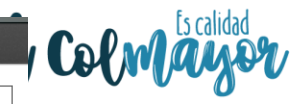

|                                                               |                      | <b>NIT: 890.980.13</b><br>Carrera 78 # 65<br>Teléfono: 44456 | <b>4 - 1</b><br>- 46<br>511                                                                                                    |                    | Núm<br>Fecl | ero de<br>1173<br>ha exp                                                                                                    | ro de factura:<br>1173324<br>a expedición: |  |
|---------------------------------------------------------------|----------------------|--------------------------------------------------------------|----------------------------------------------------------------------------------------------------|--------------------|-------------|----------------------------------------------------------------------------------------------------|--------------------------------------------|--|
|                                                               |                      |                                                              |                                                                                                    |                    | 2017-11-02  |                                                                                                    |                                            |  |
| Nombre:                                                       |                      | Documento: Carné:                                            |                                                                                                    |                    |             |                                                                                                    |                                            |  |
| Programa:                                                     |                      | Г                                                            | Period                                                                                                    | do:<br>-02         |             |                                                                                                    |                                            |  |
| CONCEPTO                                                      | VALOR                | PAGUE SIN RECARGO HAST                                       | A                                                                                                    |                    |             | LA SL<br>\$885                                                                                                    | JMA DE<br>5.208                            |  |
| SEGURO ESTUDIANTIL \$8,500<br>DERECHOS DE MATRICULA \$876,708 |                      | PAGUE CON RECARGO HAS<br>2017-06-24                          | TA                                                                                                    |                    |             | 1173324         Fecha expedición: 2017-11-02         LA SUMA DE \$885,208         LA SUMA DE \$1,104,385         VALOR         Número de factura: 1173324         Fecha expedición: 2017-11-02         LA SUMA DE \$885,208         LA SUMA DE \$885,208         LA SUMA DE \$885,208         LA SUMA DE \$1,104,385         VALOR |                                            |  |
|                                                               |                      | COD BANCO                                                    |                                                                                                    | CHEQUE             | N°          |                                                                                                    | VALOR                                      |  |
|                                                               |                      | FFECTIVO                                                     |                                                                                                    | <u> </u>           |             |                                                                                                    |                                            |  |
|                                                               |                      |                                                              |                                                                                                    |                    |             |                                                                                                    |                                            |  |
|                                                               |                      |                                                              |                                                                                                    |                    |             |                                                                                                    |                                            |  |
| INSTITUCIÓN UNIVERSITARIA<br>COLEGIO MAYOR<br>DE ANTIOQUIA    |                      | NIT: 890.980.13<br>Carrera 78 # 65<br>Teléfono: 44456        | NIT: 890.980.134 - 1         Número de           Carrera 78 # 65 - 46         11733           Teléfono: 4445611         Fecha exp.           2017-1         2017-1 |                    |             | factura:<br>324<br>edición:<br>1-02                                                                                                    |                                            |  |
| Nombre:                                                       |                      | Documento:                                                   | Carné                                                                                                    | i:                 |             |                                                                                                    |                                            |  |
| Programa:<br>BACTERIOLOGIA Y LABORATORIO CLINICO              |                      |                                                              | Period                                                                                                    | do:<br>- <b>02</b> |             |                                                                                                    |                                            |  |
| CONCEPTO                                                      | VALOR                | PAGUE SIN RECARGO HAST                                       | A LA SUMA DE<br>\$885,208                                                                                                    |                    |             | JMA DE<br>5,208                                                                                                    |                                            |  |
| SEGURO ESTUDIANTIL<br>DERECHOS DE MATRICULA                   | \$8,500<br>\$876,708 | PAGUE CON RECARGO HASTA 2017-06-24                           |                                                                                                    |                    |             | LA SUMA DE<br>\$1,104,385                                                                                                    |                                            |  |
|                                                               |                      | COD BANCO                                                    |                                                                                                    | CHEQUE             | N°          |                                                                                                    | VALOR                                      |  |
|                                                               |                      | EFECTIVO                                                     |                                                                                                    |                    |             |                                                                                                    |                                            |  |
|                                                               |                      | TOTAL CONSIGNADO                                             |                                                                                                    |                    |             |                                                                                                    |                                            |  |
| PAGUE SIN RECARGO HASTA EL 2017-06-                           | 22                   |                                                              |                                                                                                    |                    |             |                                                                                                    |                                            |  |
|                                                               | 415)770999823970     | 8(8020)0011733241(3900)00885208(96)20170                     | 0622                                                                                                    |                    |             |                                                                                                    |                                            |  |

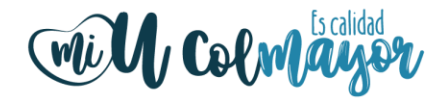

#### Recuerde la liquidación la podrá descargar a partir del **25 de Junio de 2.019** por el acceso rápido "Descargar Liquidación".

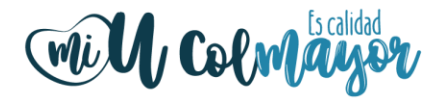

#### FINANCIACIONES ENTIDADES EXTERNAS

Quienes realicen el pago a través de entidades financieras, deben acercarse a la Oficina de Bienestar Institucional con la carta o certificado de aprobación del crédito para registrar el pago de la liquidación.

## **AJUSTES DE MATRÍCULA**

#### AJUSTE MATRÍCULA

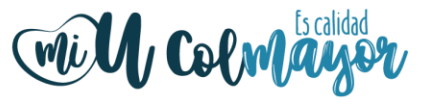

**Del 22 al 26 de Julio 2.019** se podrán matricular las asignaturas para **completar el 100%** de los créditos a los cuales el estudiante tiene derecho de acuerdo al pensum y la ubicación semestral.

#### Estos ajustes se pueden realizar después de haber realizado el pago de la liquidación.

**Del 22 al 26 de Julio 2.019** podrá solicitar en la Oficina de Admisiones, Registro y Control la adicción de créditos adicionales, matriculando la (s) asignatura (s) requerida (s), siempre y cuando haya disponibilidad de cupo, se hará la entrega de la liquidación, la cual deberán pagar de inmediato para que se active dicha asignatura (s).

#### Ajuste Matrícula million

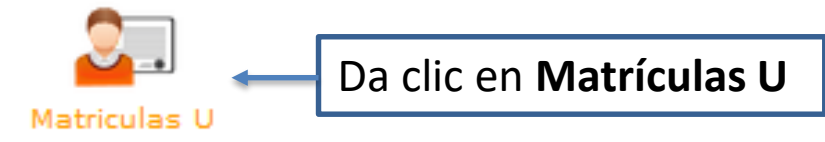

| $\bigcirc$                        | Aspirantes Admitidos                                                                                     |                  |             |                   |                    |         |            |                  |  |  |  |
|-----------------------------------|----------------------------------------------------------------------------------------------------|------------------|-------------|-------------------|--------------------|---------|------------|------------------|--|--|--|
| $\begin{pmatrix} 1 \end{pmatrix}$ | Funciones                                                                                                | Documento        | Nombre      | Programa          | Perfil Liquidación | Pensum  | Pensum.Act | Tipo Inscripción |  |  |  |
| $\smile$                          | Tipo Inscripción: Antiguo                                                                                | 1162652522       | JAIRO OCHOA | BACTERIOLOGIA Y L |                    | 107     | SI         | Antiguo          |  |  |  |
| Ing                               | rese por esta f                                                                                          | unción.          |             |                   |                    |         |            |                  |  |  |  |
| 2                                 | 2<br>Crear Matrícula<br>Matrículas del Aspirante Da clic en Crear Matrícula y selecciona Ajuste al 100%. |                  |             |                   |                    |         |            |                  |  |  |  |
| $\frown$                          | 📑 Crear Matrícula                                                                                        |                  |             |                   |                    |         |            |                  |  |  |  |
| (3)                               | Matrículas del As                                                                                        | pirante          |             |                   |                    |         |            |                  |  |  |  |
|                                   | Funciones                                                                                                | Tipo Matrícula   | a Fecha M   | Matrícula Nive    | Número Mater       | ias Est | tado O     | bservaciones     |  |  |  |
|                                   |                                                                                                    | Matricula Ordina | aria 2017   | 7-11-02 O         | 0                  | Inic    | ciado Mat  | ricula Ordinaria |  |  |  |
|                                   |                                                                                                    |                  |             |                   |                    |         |            |                  |  |  |  |
| Ingr                              | ese por esta fu                                                                                          | ınción.          |             |                   |                    |         | www.coli   | mayor.edu.c      |  |  |  |

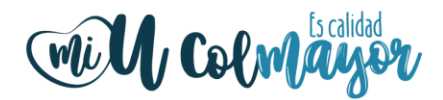

#### **CAMBIO DE GRUPO**

Del **22 al 26 de Julio 2.019**, teniendo en cuenta la disponibilidad de cupos y que no presente cruces de horarios.

Estos ajustes se podrán realizar después de haber tramitado el pago de la liquidación, por el botón de **Seguimiento estudiante** en la función **Traslado de grupos**.

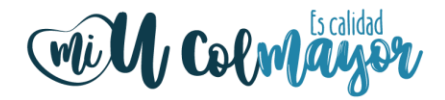

#### MAYOR INFORMACIÓN EN LA OFICINA DE ADMISIONES, REGISTRO Y CONTROL

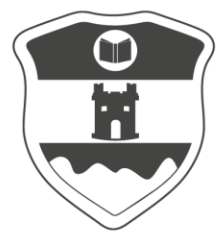

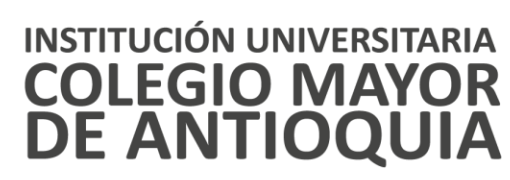

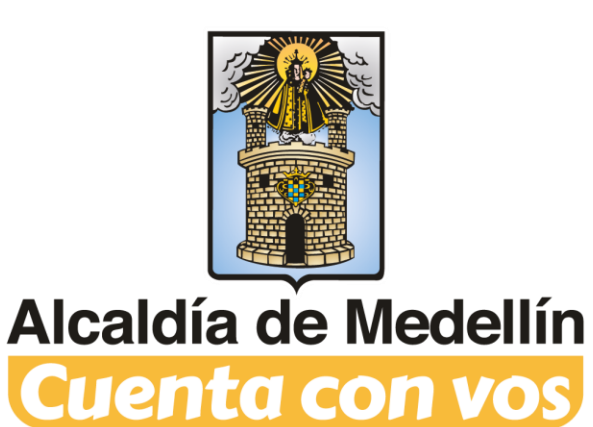

Vigilada Mineducación

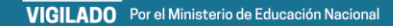